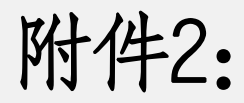

## 喀什大学高等学历继续教育 学位外语考试报名 审核操作说明

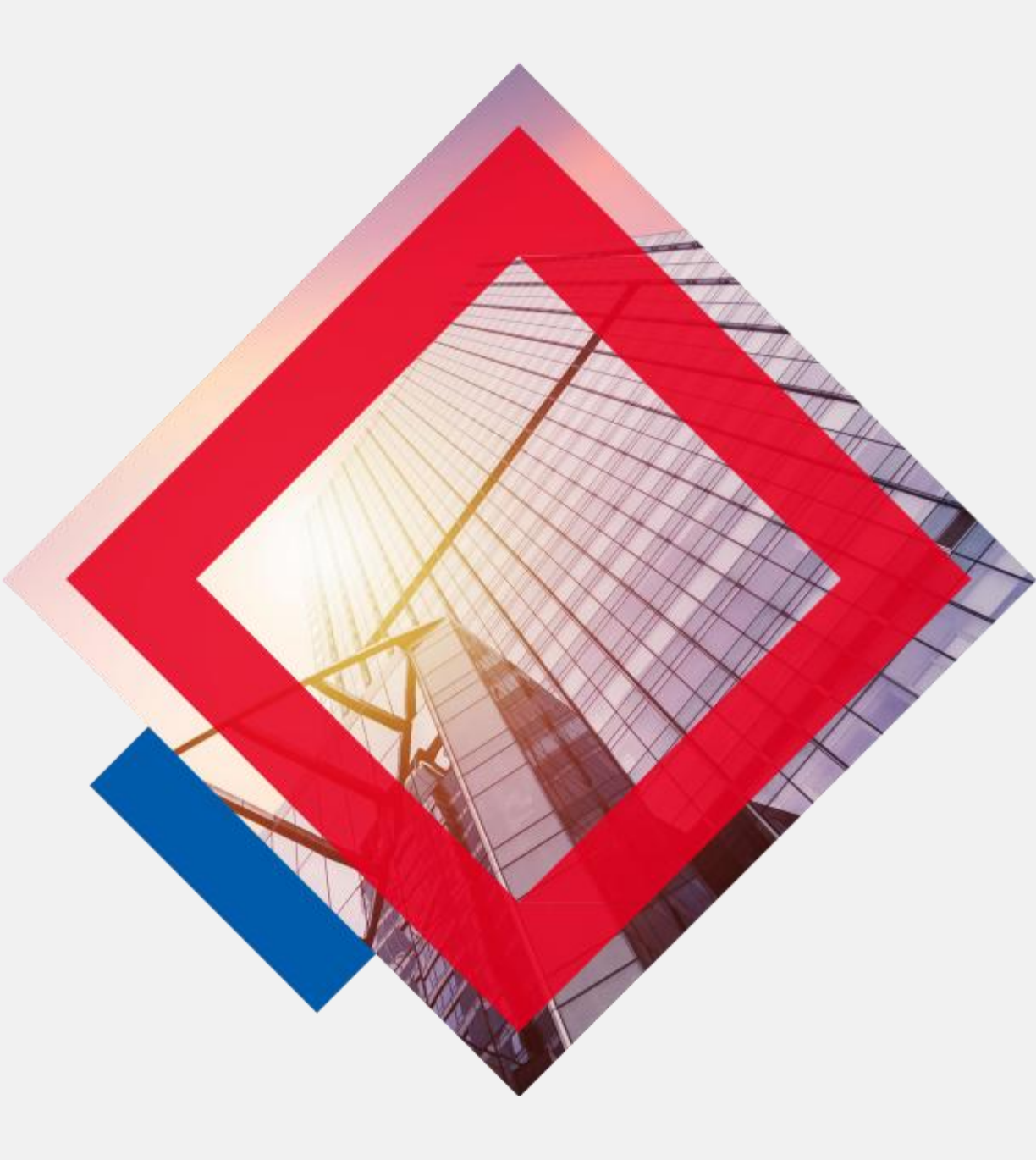

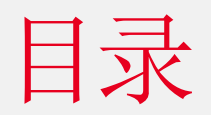

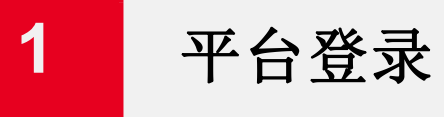

### 2

#### 学位外语考试报名审核

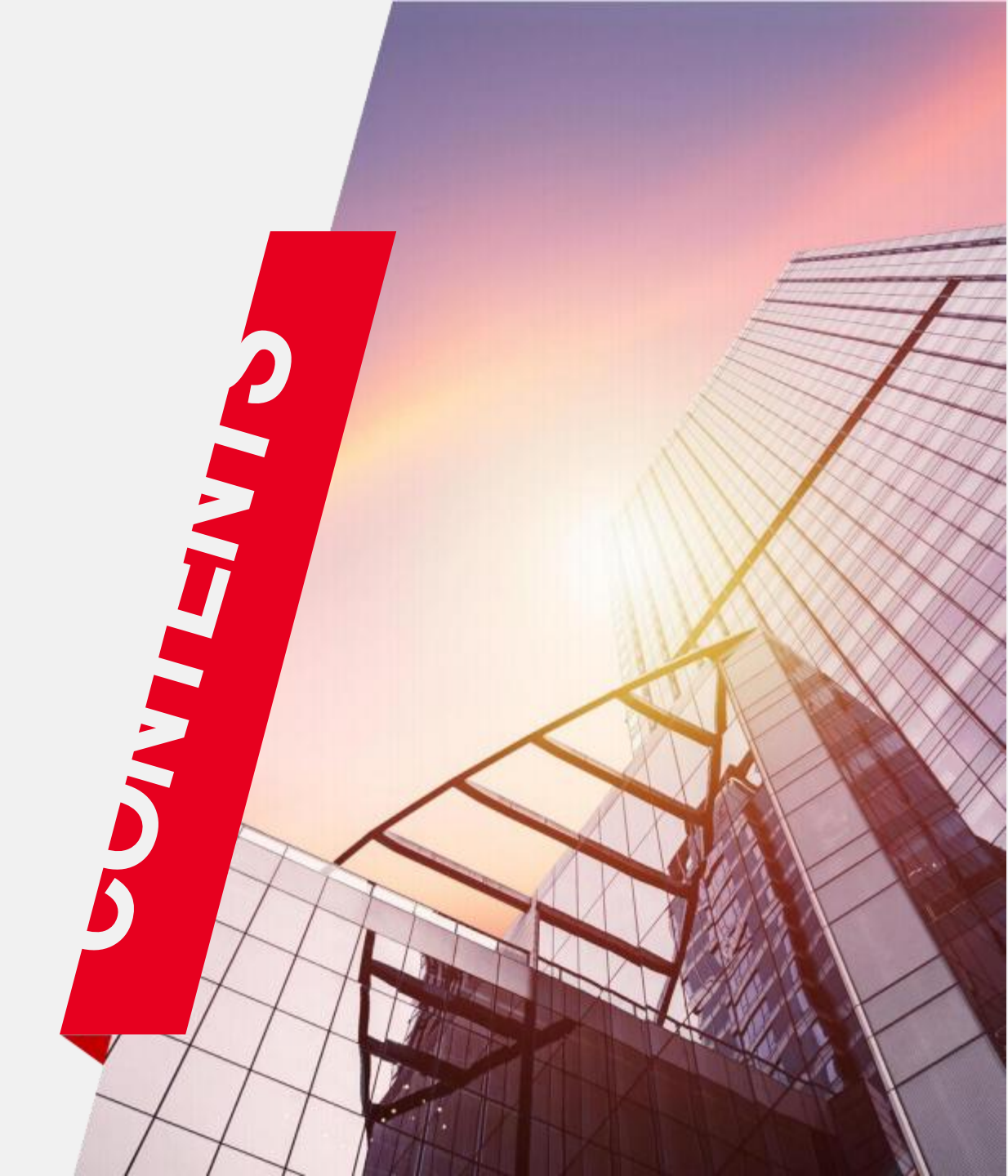

# 平台登录

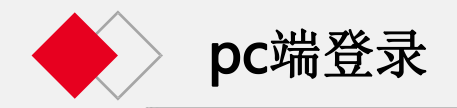

#### 建议您使用以下浏览器登录

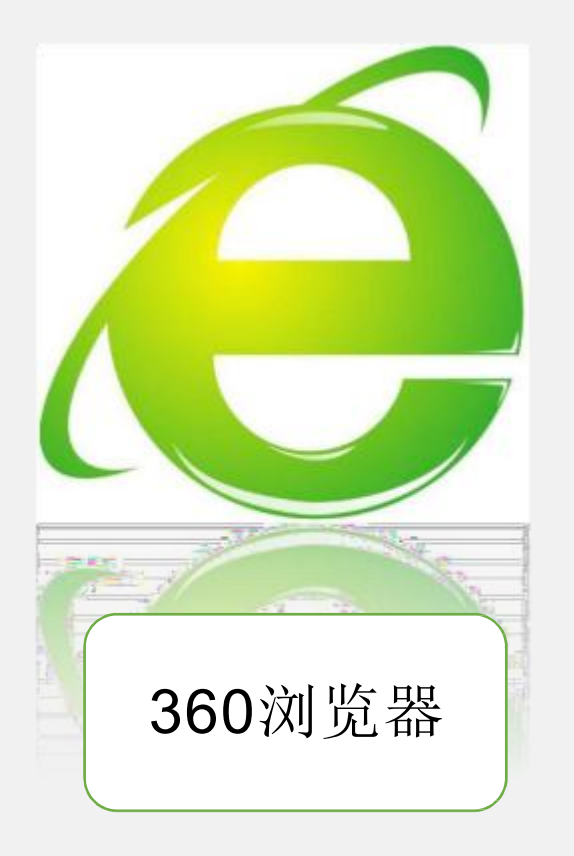

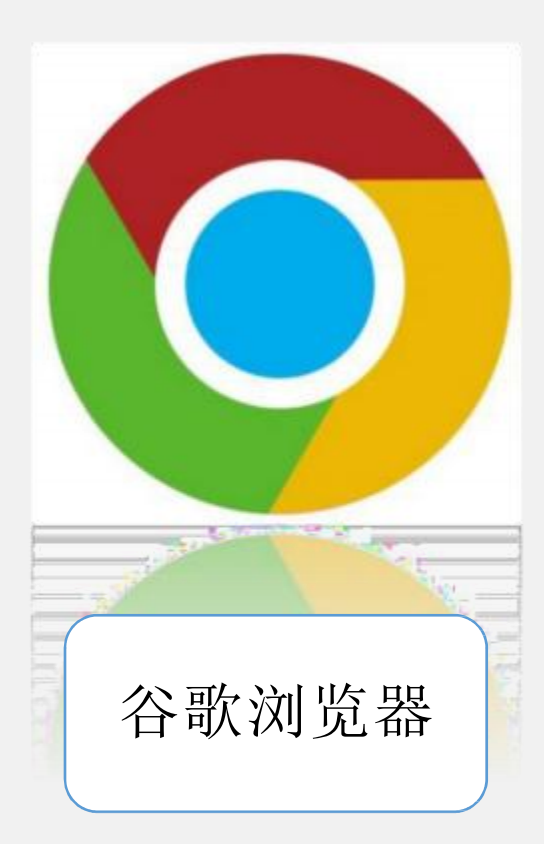

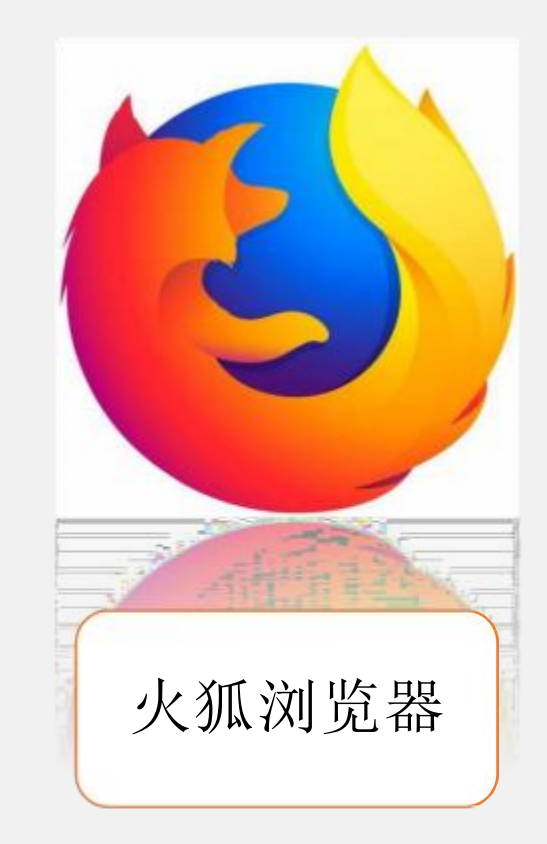

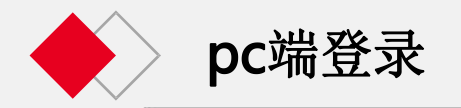

### 请注意,须在地址栏输入网址,不能在搜索 栏输入网址并且点击搜索。地址栏和搜索栏的 区别如下(以360浏览器为例)

| 360导航 🐻 https://hao.360.com/?src=lm&ls=n294d290 | a9a                                      | <b>\$</b> ~ | 点此搜索 Q                |
|-------------------------------------------------|------------------------------------------|-------------|-----------------------|
| ≠台[切换] 🔆 今 晴-6~4*C 💹   🔆 明 8                    | 唐-8~4°C 查看本周天气>   1月14日周五 十二月十二 绝美顺祖独闯江路 | 略 换肤 切换少年   | 液 反馈 隐私 举报<br>这两个地方是搜 |
| 360导航                                           | - 1                                      | 史家 美国       | 「「「素だ」                |

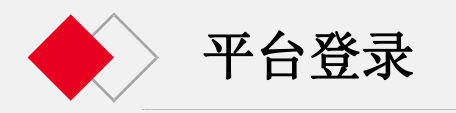

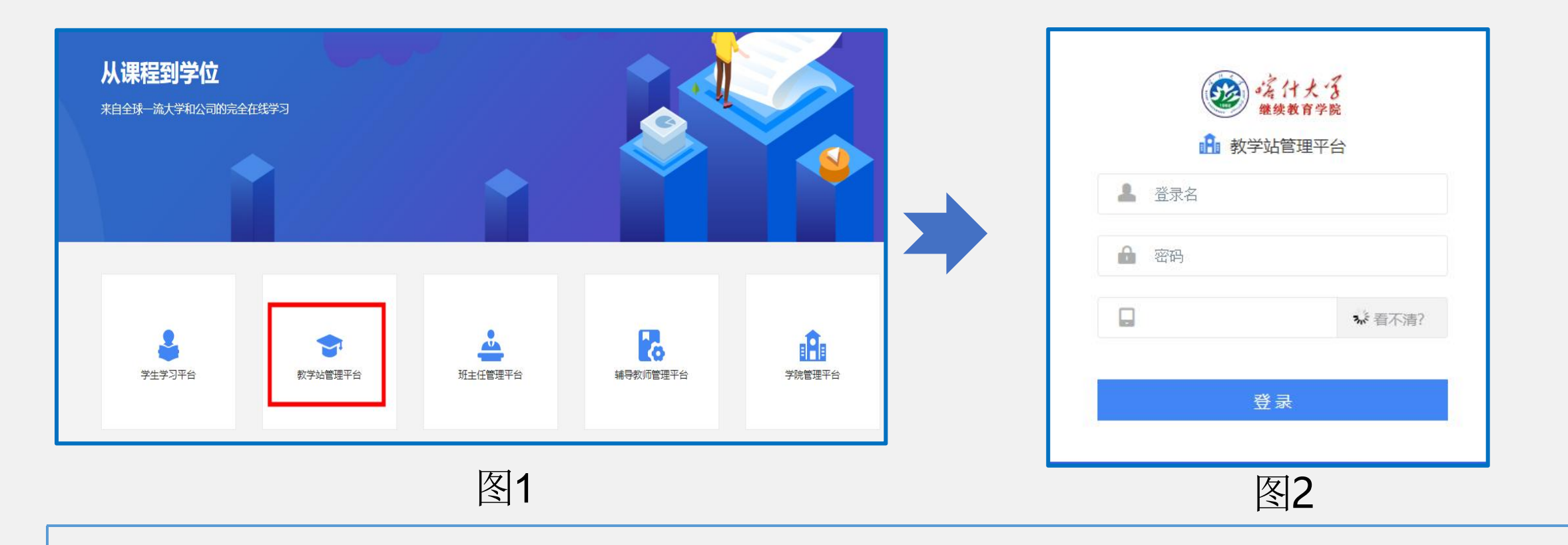

打开浏览器,在地址栏输入网址<u>https://ksu.ketangx.net/</u>点击图1中的"教学站管理平台" 即可进入成教秘书平台登录页面,在图2输入您的登录名、密码、验证码,点击登录,进入平台。

## 学位外语考试报名审核

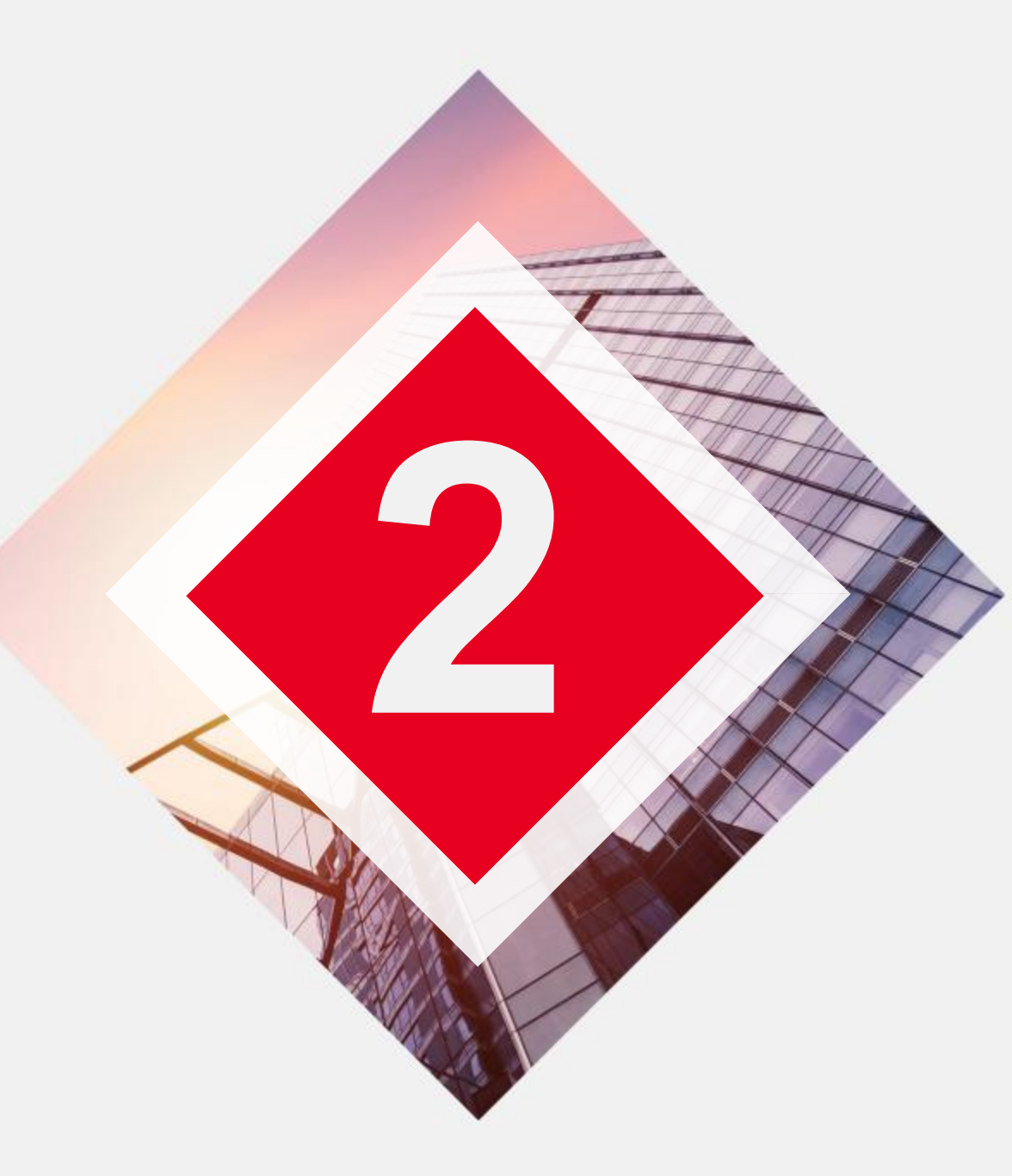

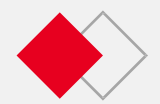

#### 学位外语考试报名审核

| 🏫 首页      |          |                       |          |             |              |      |        |         |     |     |
|-----------|----------|-----------------------|----------|-------------|--------------|------|--------|---------|-----|-----|
| 臺 学籍管理    | ÷        |                       |          |             |              |      |        |         |     |     |
| ■ 教务管理    | •        | 学位英语报名审核              |          |             |              |      |        |         |     |     |
| 11 综合管理   | <b>*</b> | and the second second |          |             | addite.etc   |      |        | erit.   |     |     |
| ■ 考労管理    |          | 考试和2人。<br>层次:         | ==请选择==  | ~ ~         | 考加起所。<br>专业: |      |        | +38.    | ±#0 |     |
| 直看排考      |          | 最否上传照片:               | BLR      | •           | 頭片南級状态:      | 请选择  | •      | 资档审核状态: | 请选择 | ٠   |
| 查询成绩      |          | 关键字:                  | 请输入学号或姓名 |             |              |      |        | 10.04   |     |     |
| 在校、毕业生成绩的 | ¥.       |                       |          |             |              |      |        |         |     |     |
| 学生成绩总表    |          |                       |          |             |              | 图2   |        |         |     |     |
| 学位英语报名审核  | 1        |                       |          |             |              |      |        |         |     |     |
| 图1        |          |                       |          |             |              |      |        |         |     |     |
| • •       |          |                       |          |             |              |      |        |         |     |     |
|           |          |                       |          |             |              |      |        |         |     |     |
| 成教秘书进     | 些入平台后,   | 在左边功能                 | も栏里む     | <b>找到"考</b> | 务管理-学位外i     | 吾考试打 | 段名审核", | 点击进入    | 此功能 | 页面。 |

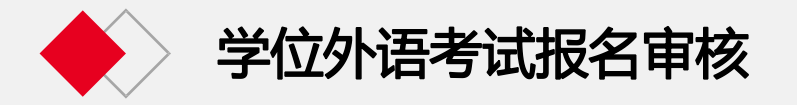

|     |      | 考试批   | 欠: 20   | 23年学位         | 英语考 | 试       | *  |                          | 考试地点:              | ==请选择==      |          | ~               |                  |              | 年级:    | ==全部== |            | ~        |            |          |
|-----|------|-------|---------|---------------|-----|---------|----|--------------------------|--------------------|--------------|----------|-----------------|------------------|--------------|--------|--------|------------|----------|------------|----------|
|     |      | 度     | 次: ==   | 请选择==         |     |         | ۷  |                          | 专业;                | ==请选择==      |          | ~               |                  |              |        |        |            |          |            |          |
|     | 是習   | (上传照) | †: 🚖    | ß             |     |         | •  |                          | 照片审核状态:            | 请选择          |          | •               |                  | Э            | 間面積状态: | 未审核    | ۲          |          |            |          |
|     |      | 关键    | ≠: 漸    | <u>俞入学号</u> 3 | 她名  |         |    |                          |                    |              |          |                 |                  | . <u>8</u> 8 | 發出     |        |            |          |            |          |
| 选择口 | 考试语种 | 年级    | 学号      | 姓名            | 性别  | 层次      | 专业 | 班级名称                     | 身份证号               | 联系电话         | 手机<br>号码 | 考试批次            | 考试地点             | 照片<br>状态     | 学編照片   | 上後照片   | 资格审<br>核状态 | 資格<br>审核 | 照片审<br>核状态 | 照片<br>审核 |
|     | 日借   | 2020  | student | 激试<br>学生      | 男   | 专升<br>本 | 英语 | 测试班级-校本部2020英语专升<br>本业会班 | 111122198710091111 | 123777777777 |          | 2023年学位英<br>语考试 | 伊黎师范大学成人<br>教育学院 | 未上           |        |        | 未审核        | 通过<br>拒绝 | 未审核        |          |

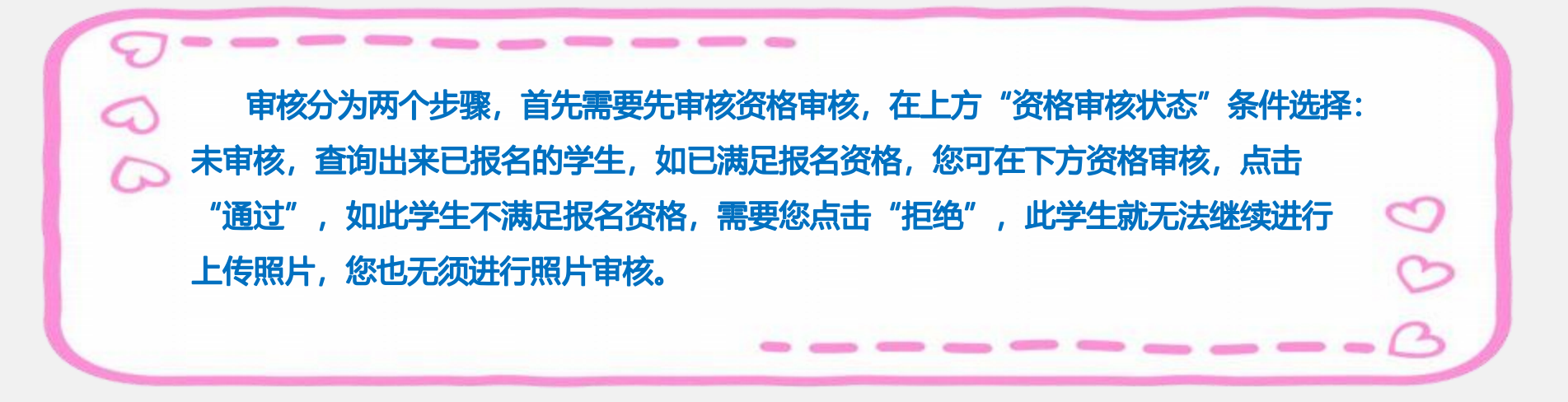

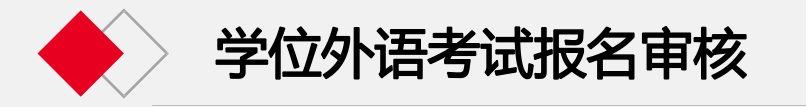

|     |          | 考试批准  | 20230418      |     |    | •       |          |                          | 考试地点: ==请选         | ·王章         | ~                |          |          |          |          | 年级: ==  | 全郡==            | ¥              |      |                |          |
|-----|----------|-------|---------------|-----|----|---------|----------|--------------------------|--------------------|-------------|------------------|----------|----------|----------|----------|---------|-----------------|----------------|------|----------------|----------|
|     |          | 屬波    | 1:请选择         |     |    | v       |          |                          | 专业; ==请选           | 择==         | *                |          |          |          | 18       | 唐状态:    | <b>有</b> 2019== | ٠              |      |                |          |
|     | 經济       | (上传照) | †: BL/#       |     |    | ٠       |          | 5                        | 第片审核状态: 未审核        | 1           | •                |          |          |          | 過格中      | 核状态; 审核 | <b>桌通过</b>      | ٠              |      |                |          |
|     |          | 关键的   | F: 请输入学号I     | 做生名 |    |         |          | 1                        |                    |             |                  |          |          | mu       |          | 母田      |                 |                |      |                |          |
| 造存口 | 考试语<br>种 | 年级    | 78            | 姓名  | 性别 | 层次      | 专业       | 班级名称                     | 身份证号               | 联系电话        | ≠n <del>ca</del> | 考试批次     | 考试<br>地示 | 敷善<br>状态 | 服片<br>状态 | 学和原片    | 上傳照片            | 资格<br>审核<br>状态 | 遊格書籍 | 照片<br>审核<br>状态 | 照片<br>审核 |
| D   | 英语       | 2021  | 2021666123456 | 小美  | 女  | 专升<br>本 | 滴示<br>专业 | 周试数学站2021专升本演示专<br>业业中2班 | 371581199412120026 | 15275919461 |                  | 20230418 | 651      | 未邀       | 已上<br>作  |         | Ω               | 已通过            | 后端   | 未审核            | 通过拒绝     |

资格审核状态为"通过"的学生,需要您继续审核照片,上 方"是否上传照片"条件,选择"已上传","照片审核状态" 条件,选择"未审核",查询出来数据后,您可以在下方进行照 片审核,如学生照片符合,您点击"通过",此学生学位外语考试报 名已完成;如学生照片不符合,您点击"拒绝",学生可以重新 进行更换照片,重新上传后,您可以再重新进行审核照片。

# THANK YOU